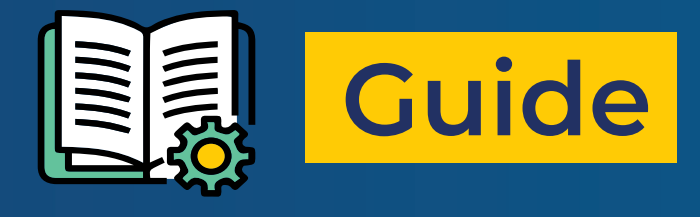

# Amathuba Self-Service Conversion

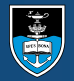

UNIVERSITY OF CAPE TOWN IYUNIVESITHI YASEKAPA · UNIVERSITEIT VAN KAAPSTAD

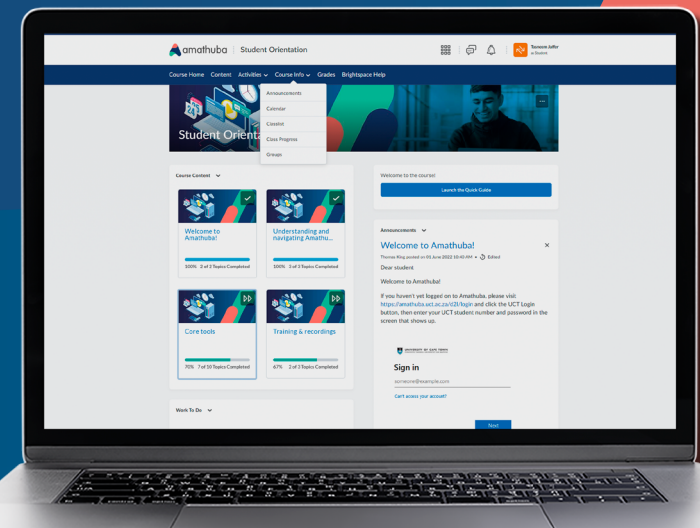

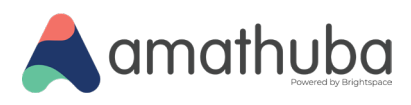

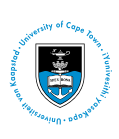

### **1.** Add the "Convert to Amathuba" Tool to your Vula site

In your Vula site that you want to convert to Amathuba:

1.1 Navigate to Site Setup > Manage Tools

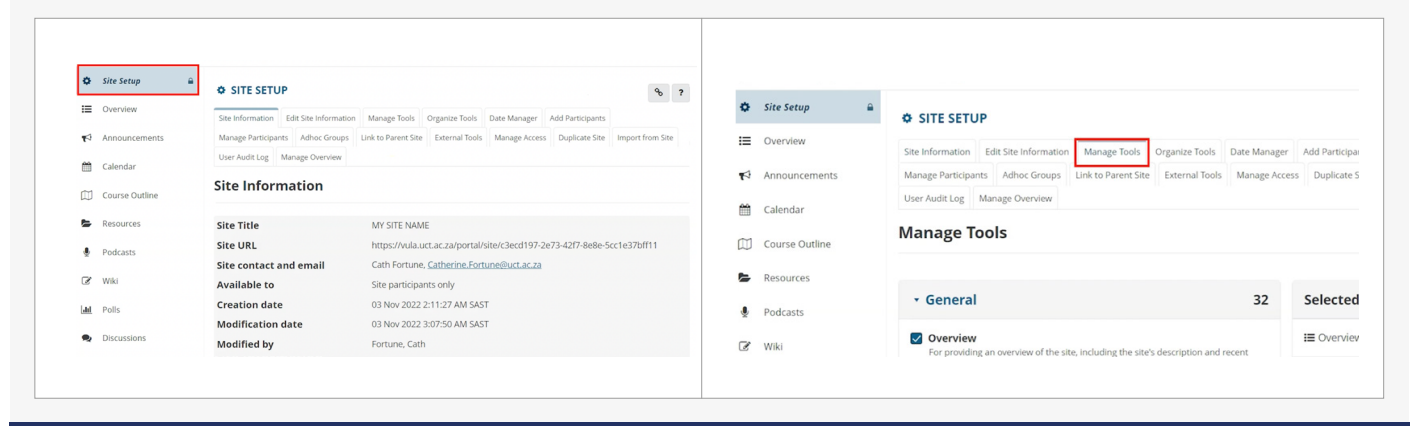

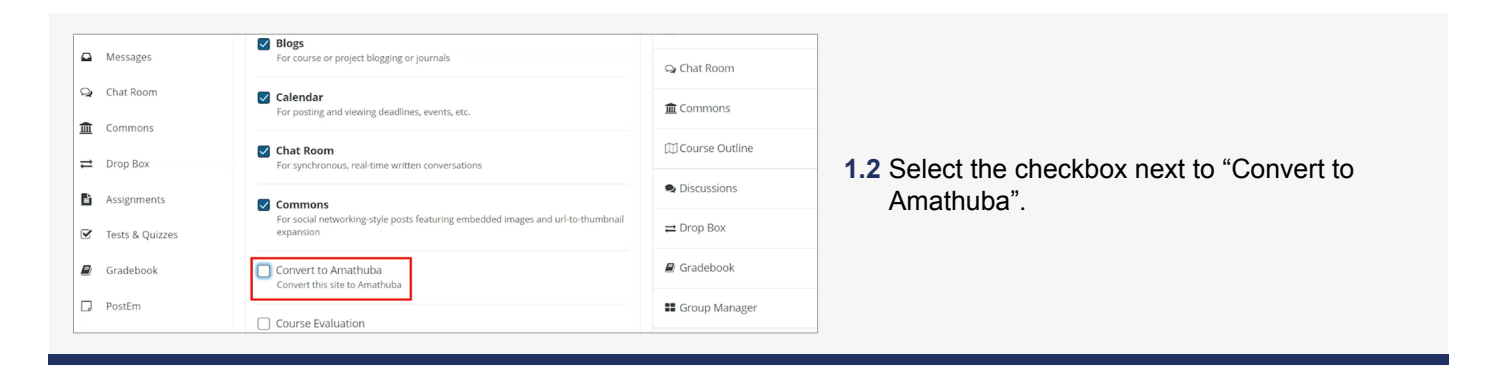

#### 1.3 Click on the "Continue" button

 $\odot$   $\odot$ 

| Wiki         For collaborative editing of pages and content.         • External Tools         0         Continue         Cancel                                                               | Convert to Amathuba         Group Manager         Lessons (Lessons1)         Lessons (Lessons2)         Lessons (Lessons3)         Lessons (Lessons4)         Rubrics         Sign-up         Site Stats         UCT NE         You have enabled the Lessons subpage navigation for this site.         Finish       Back         Cancel | <b>1.4</b> Confirm the newly added<br>"Convert to Amathuba"<br>tool and click on the<br>"Finish" button. |
|----------------------------------------------------------------------------------------------------|----------------------------------------------------------------------------------------------------|----------------------------------------------------------------------------------------------------|
| <ul> <li>■ Lessons4</li> <li>■ Group Manager</li> <li>■</li> <li>■ Sign-up</li> <li>■</li> <li>■ Hypothesis</li> <li>■</li> <li>■ Woodap</li> <li>■ Convert to Amathubo</li> <li>■</li> </ul> | <b>1.5</b> Your newly added "Convert to Ama<br>the bottom of the navigation panel                                                                                                    | athuba" tool will be added at<br>I on the left hand side.                                                |

This work has been licensed under a Creative Commons Attribution 4.0 International License (CC BY)

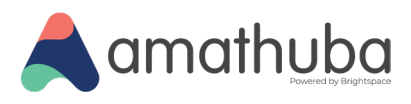

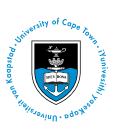

#### STEP

#### 2. Initiate the Conversion Setup

In the Vula site that you want to convert to Amathuba:

| Ê  | Lessons3            | _        |
|----|---------------------|----------|
|    | Lessons4            |          |
| == | Group Manager       |          |
| Ï  | Sign-up             |          |
| ¢  | Site Stats          |          |
| H  | Hypothesis          |          |
| 0  | Wooclap             | <u>م</u> |
| Ľ  | content to Amathaba | -        |

2.2 If you would like to convert your Vula site and create a new course or community site on Amathuba, select the button in line with this option.

| CONVERT TO AMATHUBA                                                                                                    | Conversion Setup                                                                                                    |   |
|----------------------------------------------------------------------------------------------------|----------------------------------------------------------------------------------------------------|---|
| Conversion Setup                                                                                                    | Choose how you would like this site converted to Amathuba In Amathuba                                                                                            |   |
| Choose how you would like this site converted to Amathuba                                                                                         | Convert this site and create a new site in Choose type of site                                                                                                   | ~ |
| In Amathuba                                                                                                    | Choose type of site Convert this site, but do not create a news Community or Project                                                                             |   |
| Convert this site and create a new course site for 2023      Convert this site, but do not create a new course site                               | Email Notifications for conversion updates<br>sam.leepan@uct.ac.za<br>Additional addresses to notify of this migratio<br>Centre for Higher Education Development |   |
| Email Notifications for conversion updates<br>Some.One@uct.ac.za                                                                                  | Start Conversion                                                                                                    |   |
| Convert this site and create a new course site for     2023     Convert this site, but do not create a new course site     Subject to Faculty app | <b>Note:</b> that this is subject to the relevant Faculty approval.                                                                                              |   |

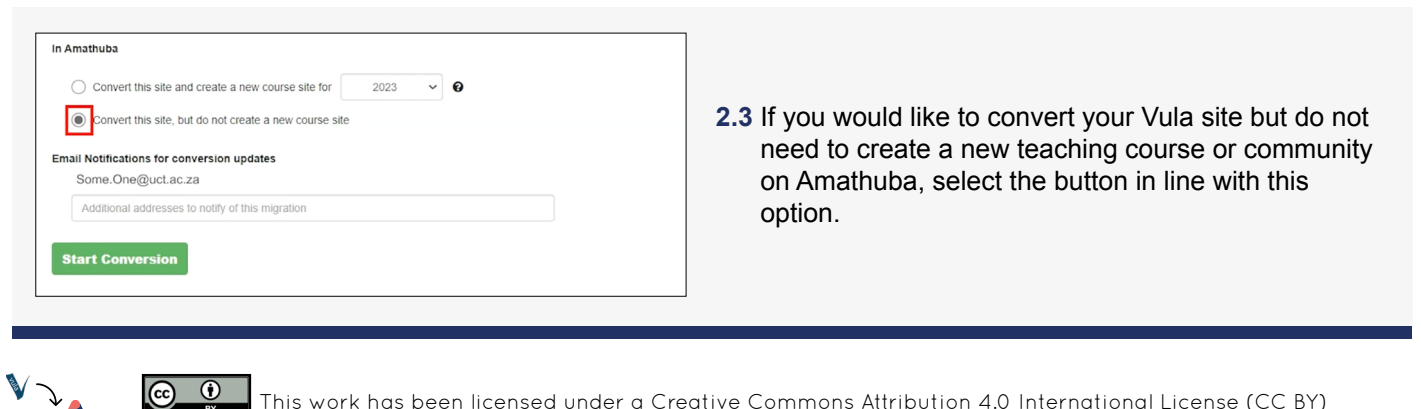

This work has been licensed under a Creative Commons Attribution 4.0 International License (CC BY)

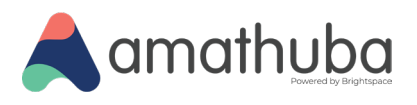

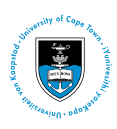

#### In the Email Notifications for conversion updates section:

| Conversion Setup                                                                                                    |                                                                                                    |                                                                                                    |
|----------------------------------------------------------------------------------------------------|----------------------------------------------------------------------------------------------------|----------------------------------------------------------------------------------------------------|
| Choose how you would like this site converted to Amathuba                                                                                                    | 2.4 Enter any additior                                                                                                    | nal email addresses to                                                                                                    |
| Convert this site and create a new course site for 2023                                                                                                    | be notified of this                                                                                                    | conversion process.                                                                                                    |
| O Convert this site, but do not create a new course site                                                                                                    | 2.5 Click on the "Star                                                                                                    | Conversion" button                                                                                                    |
| Email Notifications for conversion updates                                                                                                    | begin the convers                                                                                                    | ion process.                                                                                                    |
| Some.One@uct.ac.za                                                                                                    |                                                                                                    |                                                                                                    |
| my.name@uct.ac.za ×                                                                                                    |                                                                                                    |                                                                                                    |
| Additional addresses to notify of this migration                                                                                                    |                                                                                                    |                                                                                                    |
| Additional addresses to notify of this migration                                                                                                    |                                                                                                    |                                                                                                    |
|                                                                                                    |                                                                                                    |                                                                                                    |
|                                                                                                    |                                                                                                    |                                                                                                    |
| Start Conversion                                                                                                    |                                                                                                    |                                                                                                    |
| Start Conversion                                                                                                    |                                                                                                    |                                                                                                    |
| Start Conversion                                                                                                    |                                                                                                    |                                                                                                    |
| Start Conversion                                                                                                    |                                                                                                    |                                                                                                    |
| Start Conversion                                                                                                    |                                                                                                    | NOTE                                                                                                    |
| Start Conversion                                                                                                    | Reply $\ll$ Reply All $\rightarrow$ Forward $\boxed{100}$                                                                                                    | NOTE:                                                                                                    |
| Start Conversion                                                                                                    | Reply ≪ Reply All → Forward 🚺 🚥                                                                                                    | NOTE:<br>• You will receive                                                                                                    |
| Start Conversion  Start Conversion  CH_ CILT Helpdesk To If there are problems with how this message is displayed, click here to view it in a web browser.                                                                                                    | Reply ≪ Reply All → Forward 🚺 🚥                                                                                                    | NOTE:<br>• You will receive<br>email confirming<br>that the converse                                                                                                    |
| Start Conversion  Start Conversion  CILT Helpdesk To If there are problems with how this message is displayed, click here to view it in a web browser.  VIII A TO AMATHUBA                                                                                                    | Reply ≪ Reply All → Forward 🚺 …                                                                                                    | NOTE:<br>• You will receive<br>email confirming<br>that the converse<br>process has                                                                                                    |
| Start Conversion  CILT Helpdesk To If there are problems with how this message is displayed, click here to view it in a web browser.  VULA TO AMATHUBA                                                                                                    | Reply ≪ Reply All → Forward 📑 …                                                                                                    | NOTE:<br>• You will receive<br>email confirming<br>that the convers<br>process has<br>started for your                                                                                                    |
| Start Conversion                                                                                                    | Reply ≪ Reply All → Forward 🗊 …                                                                                                    | NOTE:<br>• You will receive<br>email confirming<br>that the convers<br>process has<br>started for your<br>Vula site                                                                                                    |
| Start Conversion         CLT Helpdesk         To         If there are problems with how this message is displayed, click here to view it in a web browser.         VULA TO AMATHUBA         Hi,         The Vule site TEST COUPSES SITE 2022 is being converted to Amathuba                                                                                                    | Reply ≪ Reply All → Forward                                                                                                    | NOTE:<br>• You will receive<br>email confirming<br>that the convers<br>process has<br>started for your<br>Vula site.                                                                                                    |
| Start Conversion                                                                                                    | Reply ≪ Reply All → Forward 🗊 …                                                                                                    | NOTE:<br>• You will receive<br>email confirming<br>that the convers<br>process has<br>started for your<br>Vula site.                                                                                                    |
| Start Conversion  CLT Helpdesk To CLT Helpdesk To If there are problems with how this message is displayed, click here to view it in a web browser.  VULA TO AMATHUBA Hi, The Vula site TEST COURSE SITE 2022 is being converted to Amathuba. Depending on the size of the site, this could take from a few minutes to several hours. We'll let you I                                                                                                    | Reply $\circledast$ Reply All $\rightarrow$ Forward $\rarrow \rarrow \rar$ | NOTE:<br>• You will receive<br>email confirming<br>that the convers<br>process has<br>started for your<br>Vula site.<br>• Depending on the<br>size of the site a                                                                                                    |
| Start Conversion                                                                                                    | Reply $\bigotimes$ Reply All $\rightarrow$ Forward                                                                                                    | <ul> <li>NOTE:</li> <li>You will receive email confirming that the converse process has started for your Vula site.</li> <li>Depending on the size of the site at the processing of the site at the processing of the processing of the processing of the processing of the processing of the processing of the processing of the processing of the processing of the processing of the processing of the processing of the processing of the processing of the proces p</li></ul> |
| Start Conversion         Image: CLLT Helpdesk To         Image: CLLT Helpdesk To         Image: To         Image: To                                                             | Reply $($ Reply All $\rightarrow$ Forward $[$ $[$ $[$ $[$ $[$ $]$ $[$ $[$ $]$ $[$ $]$ $]$ $[$ $]$ $[$                                                                                                    | <ul> <li>NOTE:</li> <li>You will receive email confirming that the converse process has started for your Vula site.</li> <li>Depending on the size of the site at the processing of other concurrent.</li> </ul>                                                                                                    |
| Start Conversion         CLUT Helpdesk         To         If there are problems with how this message is displayed, click here to view it in a web browser.         VULLA TO AMATHUBA         Hi,         The Vula site TEST COURSE SITE 2022 is being converted to Amathuba.         Depending on the size of the site, this could take from a few minutes to several hours. We'll let you II         For further assistance, contact cilt-helpdesk@uct.ac.za         Regards,         CILT Helpdesk                                                                                                    | Reply $\bigotimes$ Reply All $\rightarrow$ Forward                                                                                                    | <ul> <li>NOTE:</li> <li>You will receive<br/>email confirming<br/>that the converse<br/>process has<br/>started for your<br/>Vula site.</li> <li>Depending on the<br/>size of the site a<br/>the processing of<br/>other concurren<br/>conversions, this</li> </ul>                                                                                                    |
| Start Conversion         Image: CLIT Helpdesk To         To         If there are problems with how this message is displayed, click here to view it in a web browser.         Image: CLIT Helpdesk To         Image: To         Image: | Reply $($ Reply All $\rightarrow$ Forward $[$ $[$ $[$ $[$ $[$ $[$ $]$ $[$ $]$ $]$ $[$ $]$ $[$                                                                                                    | <ul> <li>NOTE:</li> <li>You will receive<br/>email confirming<br/>that the converse<br/>process has<br/>started for your<br/>Vula site.</li> <li>Depending on the<br/>size of the site at<br/>the processing of<br/>other concurren<br/>conversions, this<br/>may take a few<br/>minuted</li> </ul>                                                                                                    |

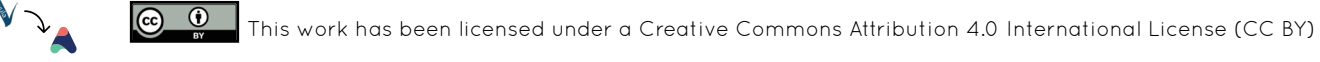

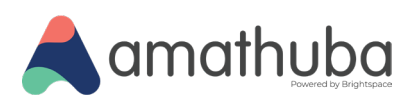

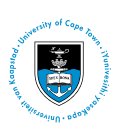

#### **STEP** 3. Track the Conversion Progress

| Starting                    | Exporting 2                                        | Running                       | Uploading                          | Importing<br>5                  | Updating                          | to track the<br>progress of you              |
|-----------------------------|----------------------------------------------------|-------------------------------|------------------------------------|---------------------------------|-----------------------------------|----------------------------------------------|
| Starting started 30         | seconds ago<br>ed to Amathuba, which could take be | tween 10 minutes and 12 hour. | s depending on site content and th | ne number of conversions in pro | gress. When It's done, we'll send | Starting point,<br>to Exporting,<br>Running, |
| an email confirmation, or y | ou can check back here for updates                 | L.                            |                                    |                                 |                                   | Importing and finally Updating               |

#### VULA TO AMATHUBA Hi. 3.2 Upon successful The Vula site TEST COURSE SITE 2022 has been converted to Amathuba: https://amathuba.uct.ac.za/d2l/home/13330 This conversion report identifies any limitations or issues with the conversion to Amathuba which may need attention: TEST COURSE SITE 2022 Conversion Report The Import Log in the Course Import History for the Amathuba site has additional detail. This should show as Complete with a final log entry of "Import is now complete status Completed. The next step is to copy the auto-converted content to your new Amathuba site. On your new course site Manage Course > Course Admin > Import/Export/Copy components > Copy Components from another Org Unit > Search for offering and then make the necessary edits as per the conversion report. Also visit the Amathuba staff resources page for more help documentation and upcoming training.

For further assistance, contact cilt-helpdesk@uct.ac.za

 $\odot$ 

- 3.3 Within Vula, **Conversion complete** upon successful conversion V completion, you . will be presented Ø Ø Conversion Report Converted reference site New Amathuba site with information A copy of this site on Amathuba Issues which may need your attention Import and update content and activities and links to in this new site. your conversion report, your This site has been converted to Amathuba! Here's what to do next converted 1. Read the conversion report which provides details on any issues that may need attention 2. Visit the converted reference site on Amathuba to review how the Vula content has converted to Amathuba tools reference site 3. Build your new Amathuba site by importing content from the converted reference site as needed and your new 4. Edit content or update settings in the new site as needed to address any issues flagged in the conversion report Amathuba site.
- completion, you will receive an email confirming that the conversion process has completed for your Vula site.

This work has been licensed under a Creative Commons Attribution 4.0 International License (CC BY)

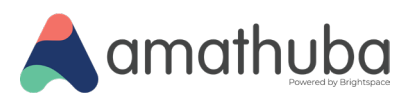

 $\odot$ 

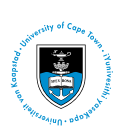

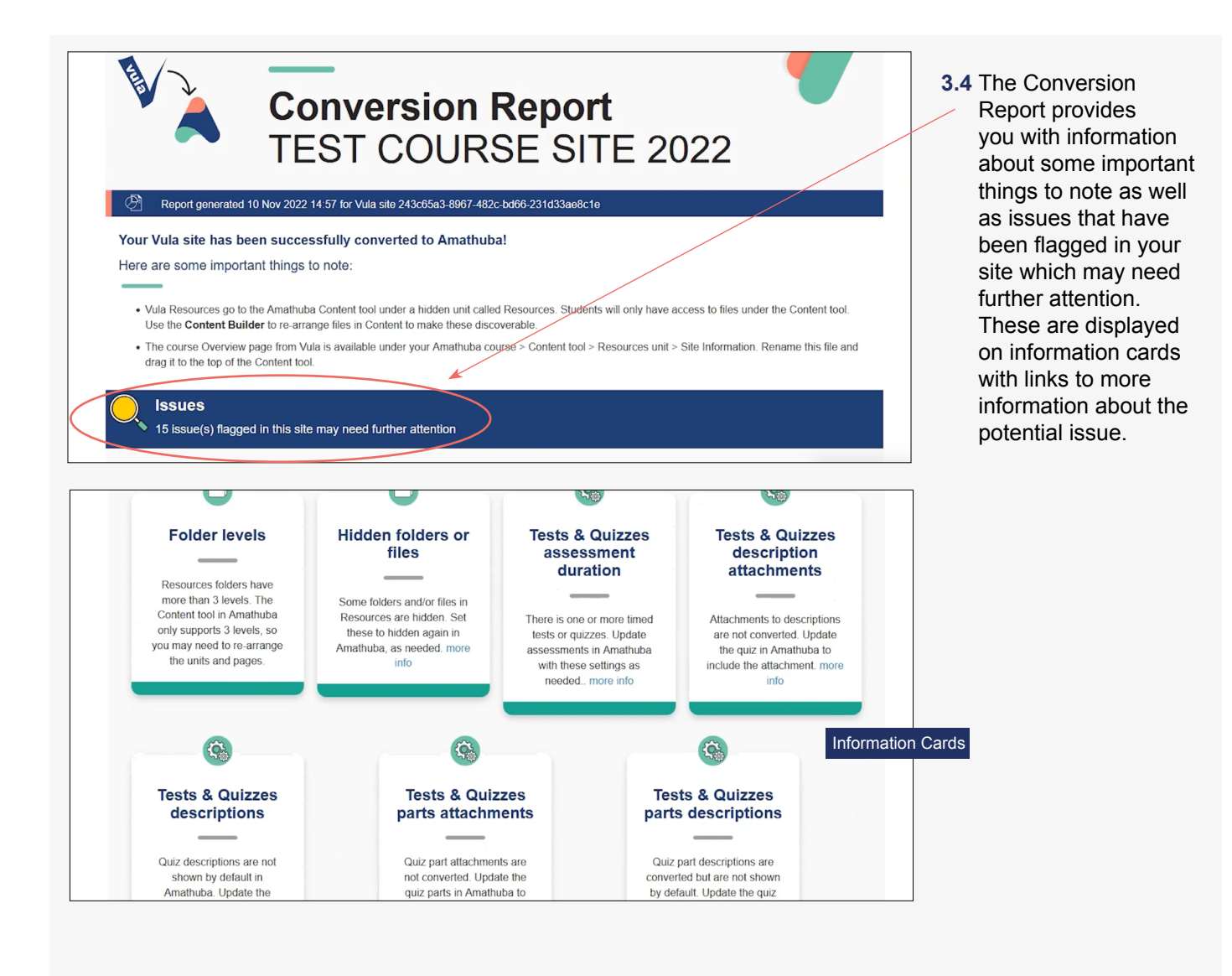

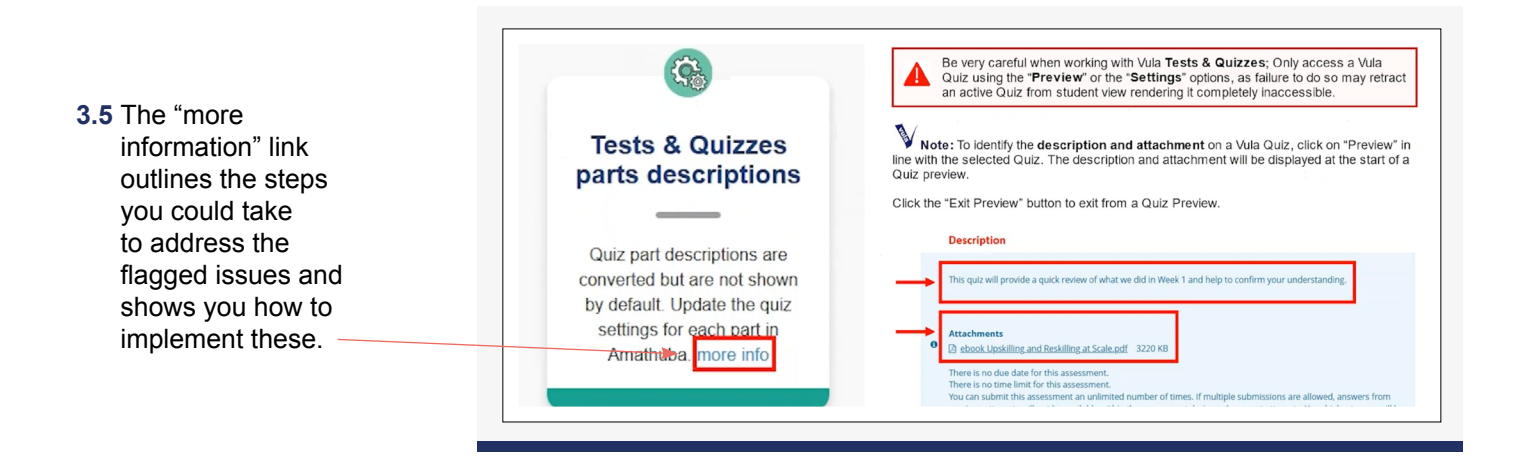

This work has been licensed under a Creative Commons Attribution 4.0 International License (CC BY)

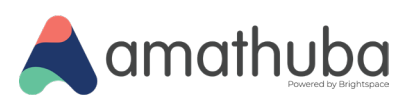

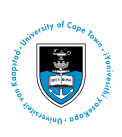

| Tools<br>Here's how the tools in this site translate to Amathuba                                                                                                    |                                                                                                    |
|----------------------------------------------------------------------------------------------------|----------------------------------------------------------------------------------------------------|
| <ul> <li>Announcements more info</li> <li>Assignments more info</li> <li>Blogs more info</li> <li>Calendar</li> <li>Chat Room   Choose one of these suggested alternatives such as MS Teams or Padlet. more info</li> <li>Commons more info</li> <li>Course Outline   Content page in Amathuba more info</li> <li>Discussions</li> <li>Dropbor more info</li> <li>Gradebook</li> <li>Lessons   Content in Amathuba</li> <li>Messages more info</li> <li>Participants   Course Info / Classlist in Amathuba</li> <li>Podcasts</li> </ul> | <b>3.6</b> The conversion report also provides a list of tools used in your Vula site and how these translate to available tools within Amathuba. The "more information" link provides further details about the tool and how it works within Amathuba. |

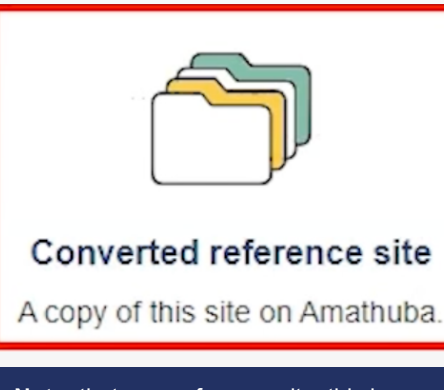

**Note:** that as a reference site, this is a copy of your Vula site on Amathuba and should not be used for teaching purposes **or other activities.** 

**3.7** The link to the Converted reference site is a direct link that will open your reference site on Amathuba.

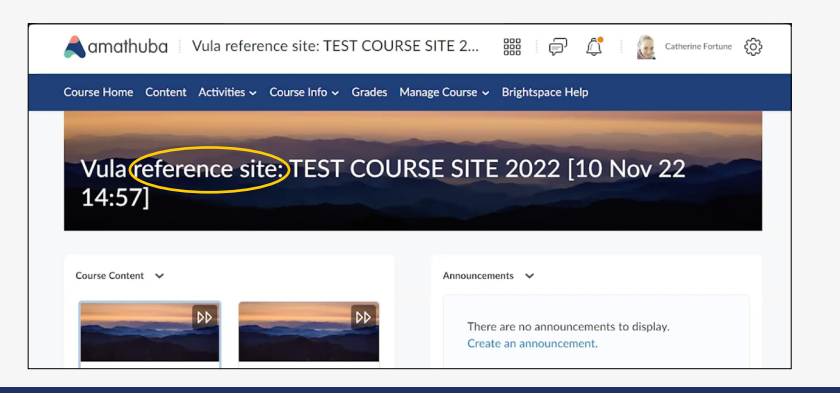

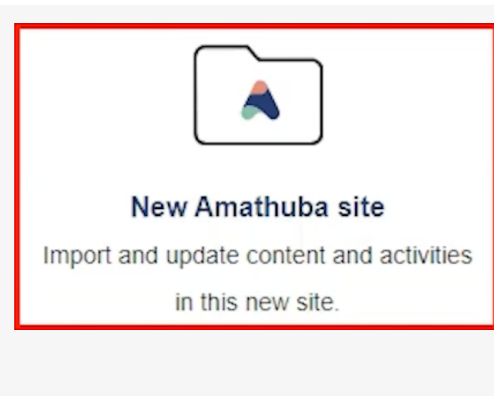

**3.8** The link to your new Amathuba site is a direct link that will open your newly created blank course or community site on Amathuba.

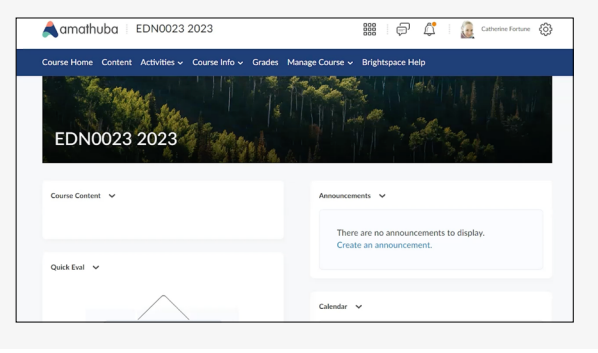

This is where you will import and update content and activities ready for teaching.

This work has been licensed under a Creative Commons Attribution 4.0 International License (CC BY)

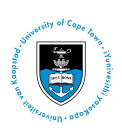

#### STEP

### **4.** Copy the converted content to your Amathuba course or community site

Your newly created course or community site on Amathuba will initially be blank. You will need to populate it by copying content from your reference site into your blank course or community site.

| 4.1 In the new Amathu                               | ba course or comm                     | unity                                                                                  |
|-----------------------------------------------------|---------------------------------------|----------------------------------------------------------------------------------------|
| amathuba   EDN0023 2023                             | iii 🖓 🗘 I 👔                           | 🚖 amathuba   EDN0023 2023 🗱   🔗 🗳   🚊 🛩                                                |
| Course Home Content Activities - Course Info - Grad | es Manage Course 🗸 Brightspace Help   | Course Home Content Activities - Course Info - Grades Manage Course - Brightspace Help |
| Contenant I I I I I                                 | Course Admin                          | Course Administration                                                                  |
| EDN0022 2022                                        | Content Reports<br>Intelligent Agents | Category Name                                                                          |
| EDIN0023 2023                                       | Manage Files                          | Site Setup                                                                             |
|                                                     | Quick Eval                            | Course Homepage Course Offering Information                                            |
| Course Content 🗸                                    | Announcements 🗸                       | Calendar Content                                                                       |
|                                                     | There are no announcements to die     | External Learning Tools     Import / Export / Copy     Manage Dates                    |
|                                                     | Create an announcement.               | Components Manage Files                                                                |
| Quick Eval 🐱                                        |                                       | Learner Management                                                                     |
|                                                     |                                       | Elass Progress                                                                         |
|                                                     | Calendar 🗸                            | Assessment                                                                             |

4.1 Click on "Manage Course > Course Admin"

 $\odot$ 

**4.2** On the Course Administration Page, select "Import / Export / Copy Components".

| amathuba EDN0023 2023                                               | elect Course Offering                  | B                                                      | 24306583-8967-4820-0   | Search Show Search Option                              |
|---------------------------------------------------------------------|----------------------------------------|--------------------------------------------------------|------------------------|--------------------------------------------------------|
| A                                                                   | 243c65a3-8967-482c-t                   | Search Show Search O                                   |                        | Offering Code                                          |
| ırse Home Content Activities → Course Info → Grades Manage Course → |                                        | Offering Code                                          | ۲                      | 243c65a3-8967-482c-bd66-<br>231d33ae8c1e_20221110_1457 |
| nport/Export/Copy Components                                        | 0                                      | 243c65a3-8967-482c-bd66-<br>231d33ae8c1e_20221110_1457 |                        |                                                        |
| nat would you like to do?                                           |                                        |                                                        |                        |                                                        |
| Copy Components from another Org Unit                               |                                        |                                                        |                        |                                                        |
| Course to Copy:<br>Search for offering                              |                                        |                                                        |                        |                                                        |
| Export as Brightspace Package                                       |                                        |                                                        |                        |                                                        |
| What is a Brightspace Package?                                      |                                        |                                                        |                        |                                                        |
| Export as Common Cartridge Val is Common Cartridge?                 |                                        |                                                        | Add Selected Cl        | ose                                                    |
| Click on the "Search for offering"<br>button.                       | Search for<br>site and s<br>search res | your reference<br>elect it from the<br>sults.          | Then click selected" b | on the "Add<br>outton.                                 |

**4.3** On the Import /Export / Copy Components page:

This work has been licensed under a Creative Commons Attribution 4.0 International License (CC BY)

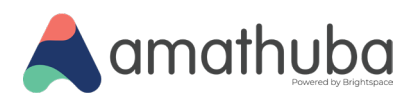

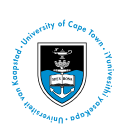

## **4.** Copy the converted content to your Amathuba course or community site

| <b>4.4</b> Click on the "Copy all components" button to begin the                                    | amathuba   EDN0023 2023                                                                                                    | 888   🖓 🗳   🎑 Catherine Fortune             |
|----------------------------------------------------------------------------------------------------|----------------------------------------------------------------------------------------------------|---------------------------------------------|
| copying process.                                                                                     | Course Home Content Activities - Course Info - Grades Manage Cours                                                                              | e 🗸 Brightspace Help                        |
| amathuba EDN0023 2023                                                                                | Copy Course Components History                                                                                                    |                                             |
| Course Home Content Activities - Course Info - Grades Manage Course -                                | Vula reference site: TEST COURSE SITE 2022 [10 Nov 22 14:57]<br>Copy All Components Started: T0075816, 10 November 2022 Thursday 4:56 PM<br>LMT | Copying in progress                         |
| Import/Export/Copy Components                                                                        |                                                                                                    |                                             |
| What would you like to do?                                                                           | Copy Another Rickage View Content Review and Manage Dates                                                                                       |                                             |
| Copy Components from another Org Unit What is an Org Unit?                                           |                                                                                                    |                                             |
| Vula reference site: TEST COURSE SITE 2022 [10 Nov 22 14:57] ×                                       | A message will confirm that copying is in                                                                                                    | progress                                    |
| Export as Brightspace Package                                                                        |                                                                                                    |                                             |
| What is a Brightspace Package?                                                                       | amathuba 🕴 EDN0023 2023                                                                                                    | 111 🖓 🛱 11 🔬 Catherine Fo                   |
| Export as Common Cartridge Core All Components Salert Components                                     | Course Home Content Activities - Course Info - Grades Manage Co                                                                                 | urse 🗸 Brightspace Help                     |
|                                                                                                    | Copy Course Components History                                                                                                    |                                             |
|                                                                                                    | Vula reference site: TEST COURSE SITE 2022 [10 Nov 22 14:57]<br>Copy All Components Started: T0075816, 10 November 2022 Thursday 4:56<br>LMT    | PM Copy Completed: 10 November 2022 4:56 PM |
|                                                                                                    | Copy Another Pickage View Content Review and Manage Dates                                                                                       |                                             |
|                                                                                                    | A green checkmark will indicate when co                                                                                                    | pying has completed                         |
| Course Home Content Activities - Course                                                              | nfo 🗸 Grades Manage Course 🗸 Brightspace Help                                                                                                   |                                             |
| Copy Course Compone                                                                                  | nts History                                                                                                    |                                             |
| Vula reference site: TEST COURSE SITE 2022 [1<br>Copy All Components Started: T0075816, 10 No<br>LMT | 0 Nov 22 14:57]<br>vember 2022 Thursday 4:56 PM Copy Completed                                                                                  | : 10 November 2022 4:56 PM                  |
| Copy Another Package View Content                                                                    | Review and Manage Dates                                                                                                    |                                             |
| 4.5 Click on the "View Content" button to                                                            | view the copied content in your new course                                                                                                    | e or community site                         |

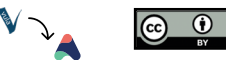

This work has been licensed under a Creative Commons Attribution 4.0 International License (CC BY)

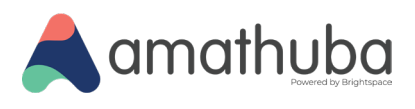

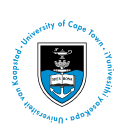

### **4.** Copy the converted content to your Amathuba course or community site

| 4.2 | In Amathuba in the             | new course or com                             | nmunity site:                                                                                                    |        |
|-----|--------------------------------|-----------------------------------------------|----------------------------------------------------------------------------------------------------|--------|
|     | amathuba   EDN00               | 23 2023                                       | 🇱 🛛 💬 🕼 🔤 🧟 Catherine Fortune 🔅                                                                                                    |        |
|     | Course Home Content Activities | <ul> <li>Course Info - Grades Man.</li> </ul> | nage Course 🗸 Brightspace Help                                                                                                    |        |
|     | 0%<br>Outcomes + New Unit      | Visible                                       | Add Existing Create New ····                                                                                                    |        |
|     | Syllabus                       |                                               |                                                                                                    |        |
|     | External Resources             | Syllabus                                      |                                                                                                    |        |
|     | TEST DOC                       |                                               |                                                                                                    |        |
|     | TEST DOC                       |                                               |                                                                                                    |        |
|     | Hypothesis Basics              |                                               | You may now start to edit content and activities as required in you<br>new course or community site. Refer back to the conversion repor<br>for what changes and issues may need to be fixed on your new<br>course or community site. | r<br>t |

**Note:** <u>Instructions to Import/Export/Copy</u> content are also available with the Amathuba Resources for Staff on the CILT website

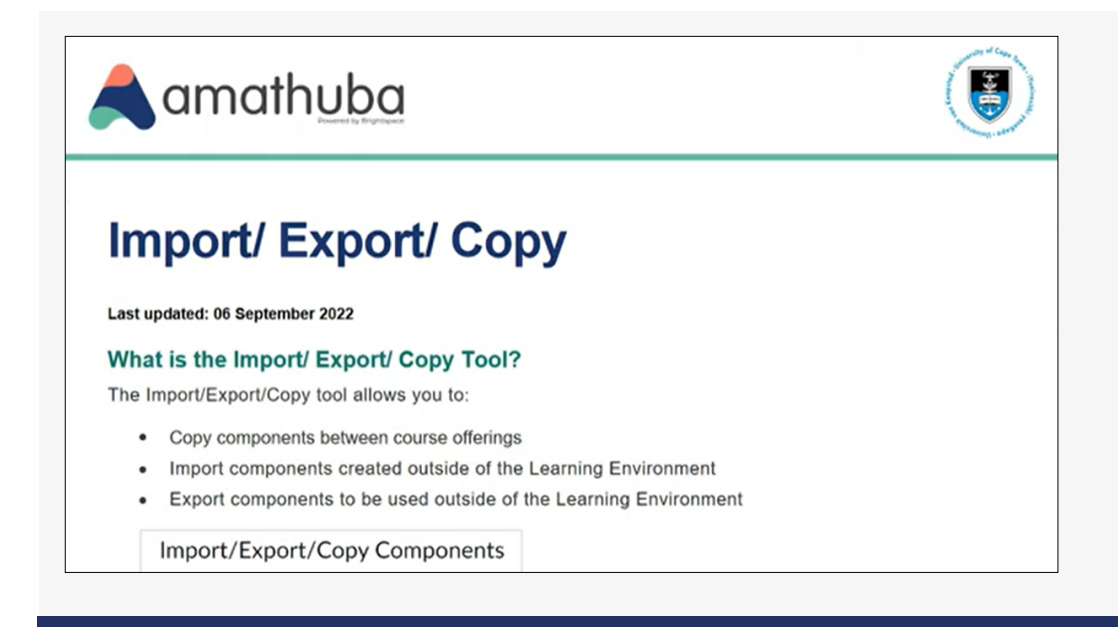

This work has been licensed under a Creative Commons Attribution 4.0 International License (CC BY)

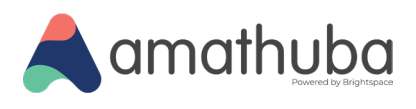

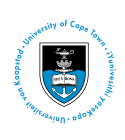

#### 5. Help and Support

If the conversion of your Vula site runs into an unexpected error and conversion fails, you will be notified of this in the "Convert to Amathuba" tool in Vula

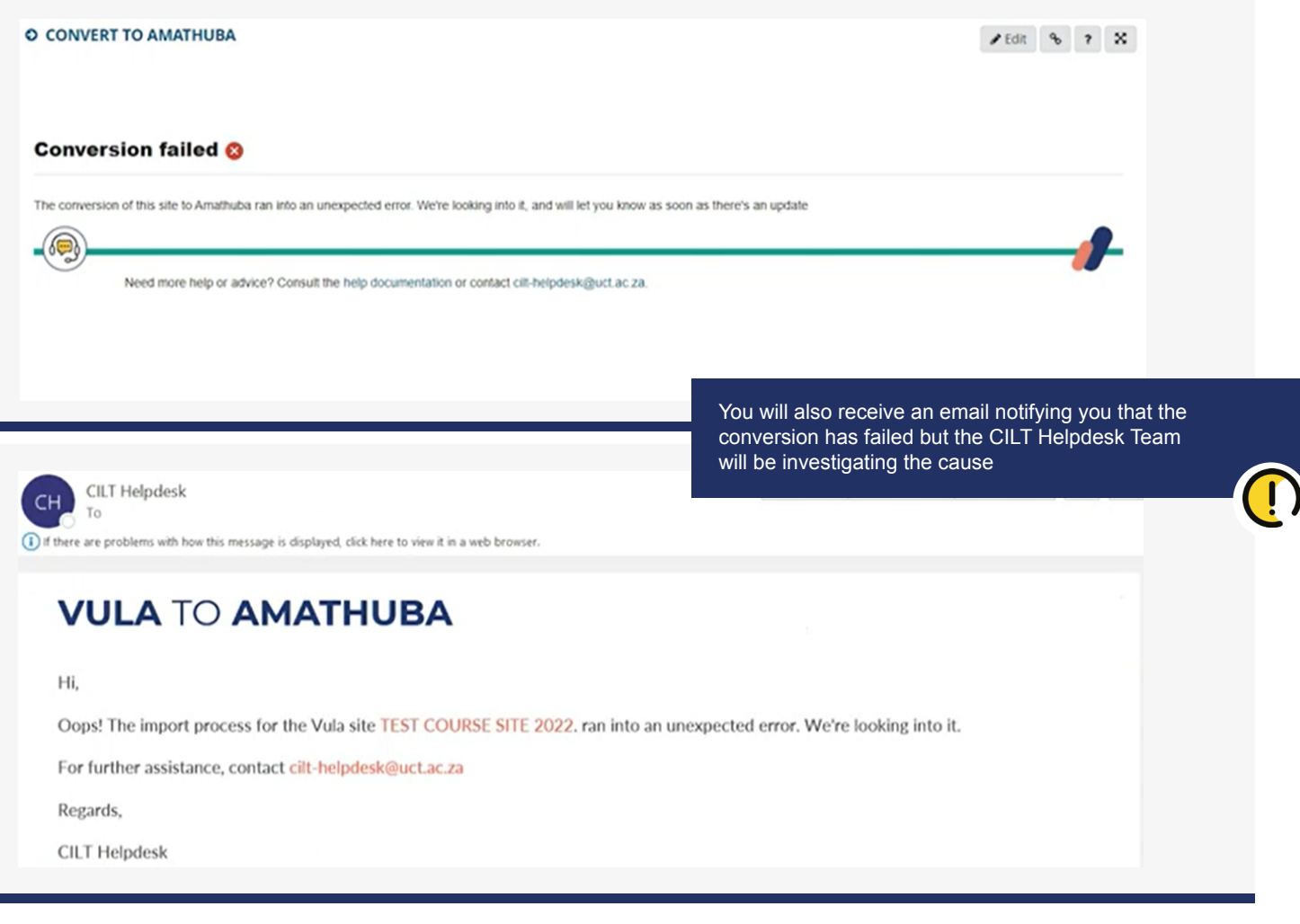

#### If you require further assistance:

**Review the** 

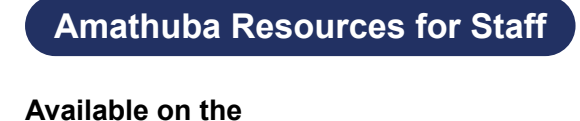

**CILT** website

Email

#### cilt-helpdesk@uct.ac.za

This work has been licensed under a Creative Commons Attribution 4.0 International License (CC BY)